## 断面マニフォールドオブジェクトの作成

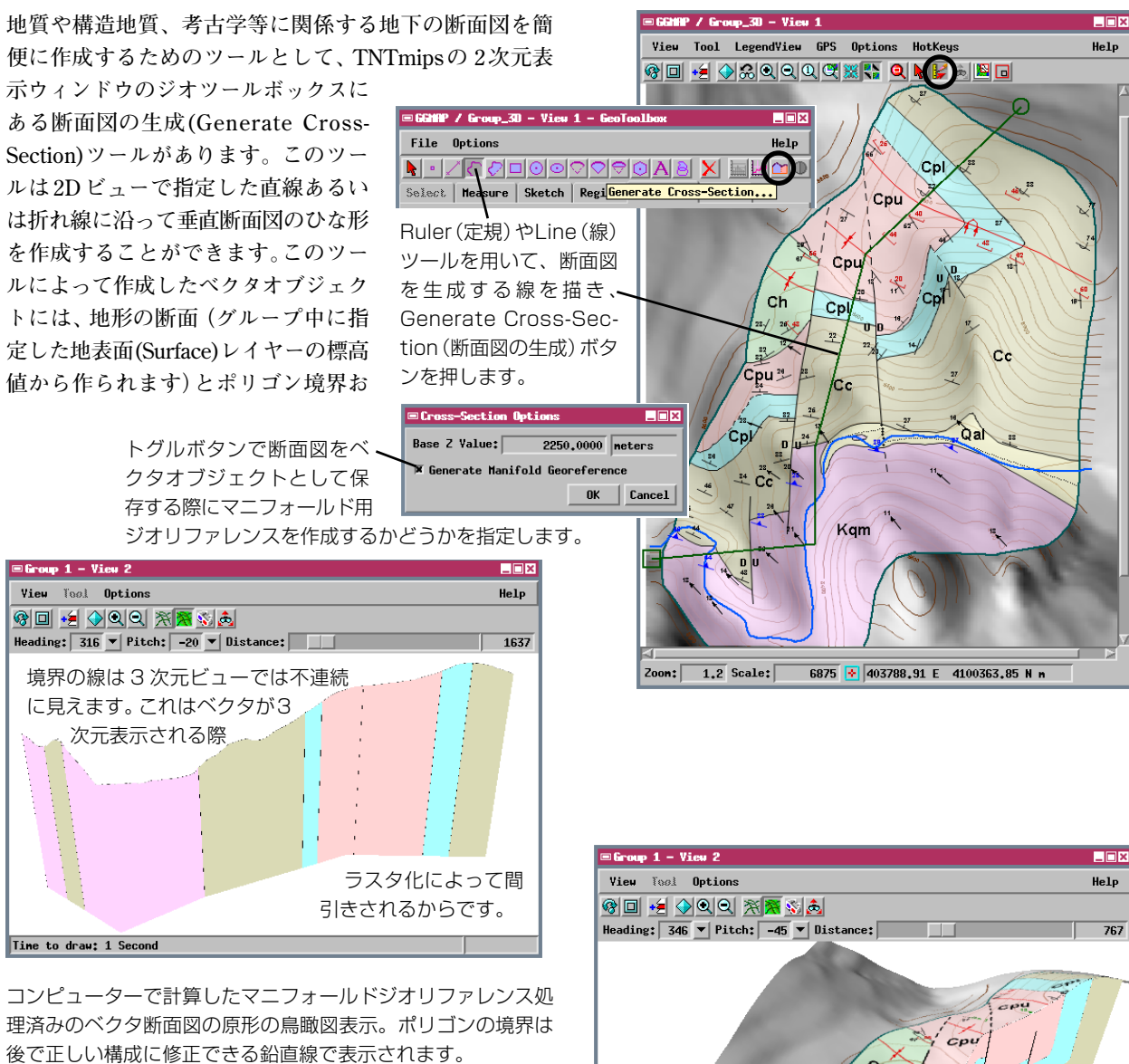

よびそのスタイル(アクティブ・ベクタレイヤあるいは アクティブレイヤがベクタでない時は一番上のベクタレ イヤから作成されます)が含まれます。このツールで作 成される断面図ベクタオブジェクトは自動的にマニ フォールド面になっていますので、断面は3次元鳥瞰図 で正しい位置に表示されます。

生成された断面図のポリゴン境界は初めは、地表面から 断面底部の標高(ユーザが設定可)に向かって真直ぐに下 ろした鉛直方向の線になっています。空間データエディ タを使って、この境界線を修正したり、必要な地下構造 を追加することができます(カラー図版『マニフォール ドオブジェクトの編集』を参照して下さい)。必要なら ば、ジオリファレンス処理を使用してコントロールポイ ントの三角網を編集して、マニフォールド面を微調整す ることもできます(カラー図版『マニフォールド三角網 の編集』を参照して下さい)。

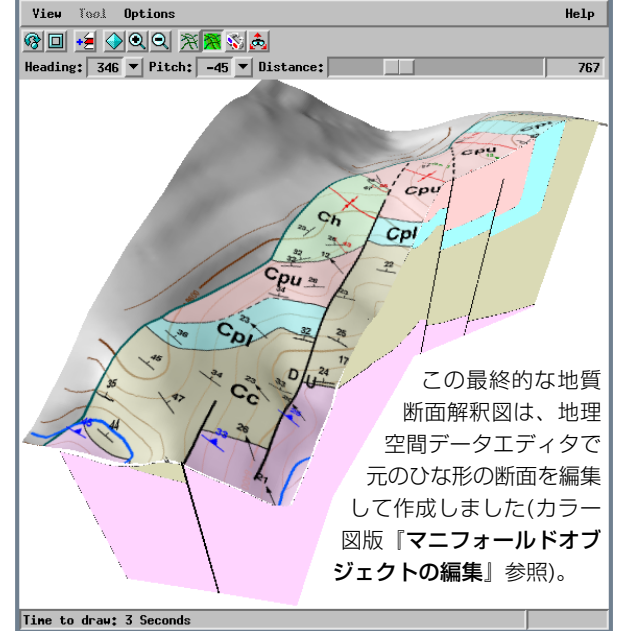

空間データエディタで編集した、完成後の断面図を3 次元鳥瞰図表示したもの。地表の地図データを一部マ スクして非表示にしている。